# King Saud University: Install Jabber on Windows

#### System requirements

Microsoft Windows 10, 32 and 64 bit

### Installation

- 1. Download Cisco Jabber for Windows . you can get it form ETC website https://etc.ksu.edu.sa/ar/swtools
- 2. Double-click the downloaded **CiscoJabberSetup** *<version number>*.msi file to start the installation.
- 3. Read the notices and disclaimers and then click Accept and Install.

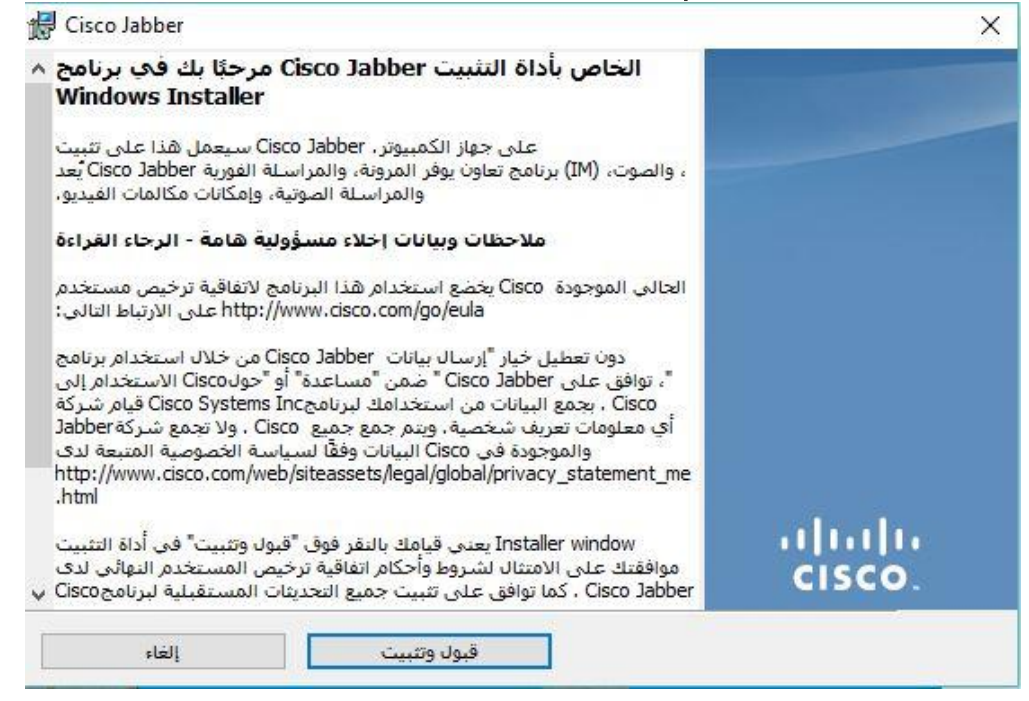

4. You may have to wait for Cisco Jabber to be installed.

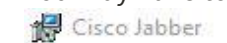

|              | Testalling Cines Jakkan                                                                        | and before  |
|--------------|------------------------------------------------------------------------------------------------|-------------|
|              | ي بيكريد خوام ، البرنامج التي قوت باختيارها.<br>جاري تركيد خوام ، البرنامج التي قوت باختيارها. |             |
|              |                                                                                                |             |
| ف عده دفانق. | الرجاء الانتطار حتی یتم نتییت Usco Jabber. قد هدا یستع                                         | 17          |
|              | الحالة:                                                                                        |             |
|              |                                                                                                |             |
|              |                                                                                                |             |
|              |                                                                                                |             |
|              |                                                                                                |             |
|              |                                                                                                |             |
|              |                                                                                                | InstallShie |

5. When the Cisco Jabber installer has completed, click **Finish**.

| 🚼 Cisco Jabber   | ×                                                                        |
|------------------|--------------------------------------------------------------------------|
|                  | اکنمل مثبت [ProductName] {TahomaBold 10}                                 |
|                  | نجحت العملية في تثبيت Cisco Jabber، انقر فوق إنهاء للخروج من<br>المعالج. |
|                  | ⊠ اطلاق البرنامج                                                         |
| uluilu<br>cisco. | 🗌 عرض سجل ترکیب Windows                                                  |
| الغاء            | إنهاء                                                                    |

### Sign in

 After you have opened the Jabber application, the Web Login screen appears. Enter your KSU ID and your KSU ID / password and then click Login. Two-step authentication may also be required.

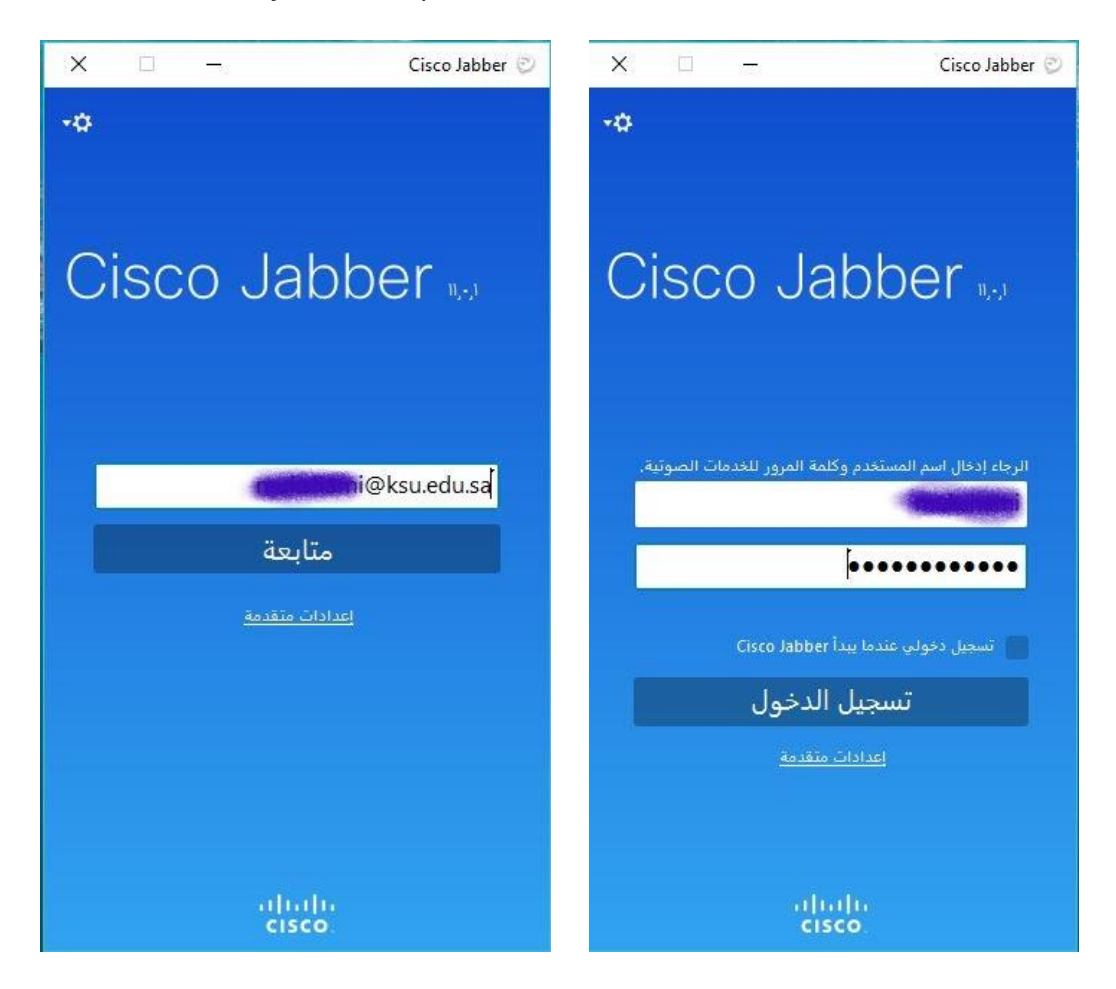

### **Use Cisco Jabber**

1. You can place a call by writing the number in the search bar then press the call button.

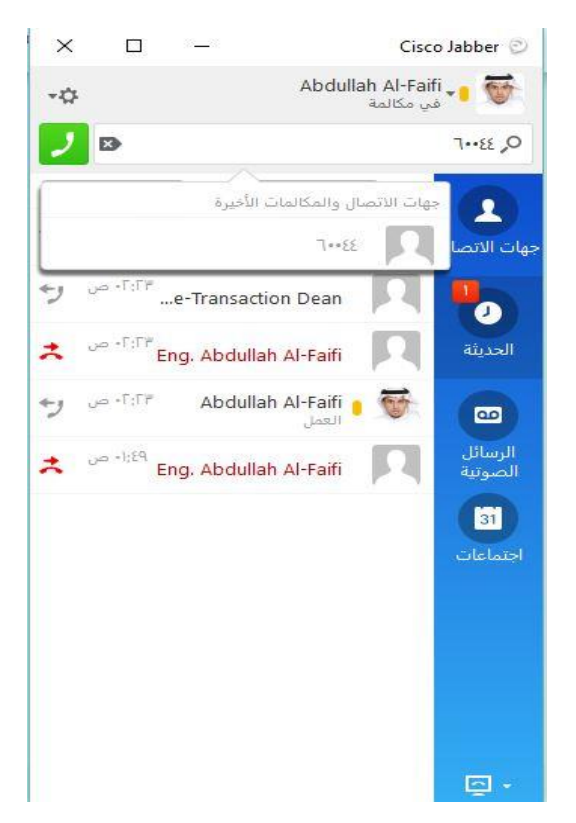

2. You can listen to voicemail and explore all messages reached in your mailbox :

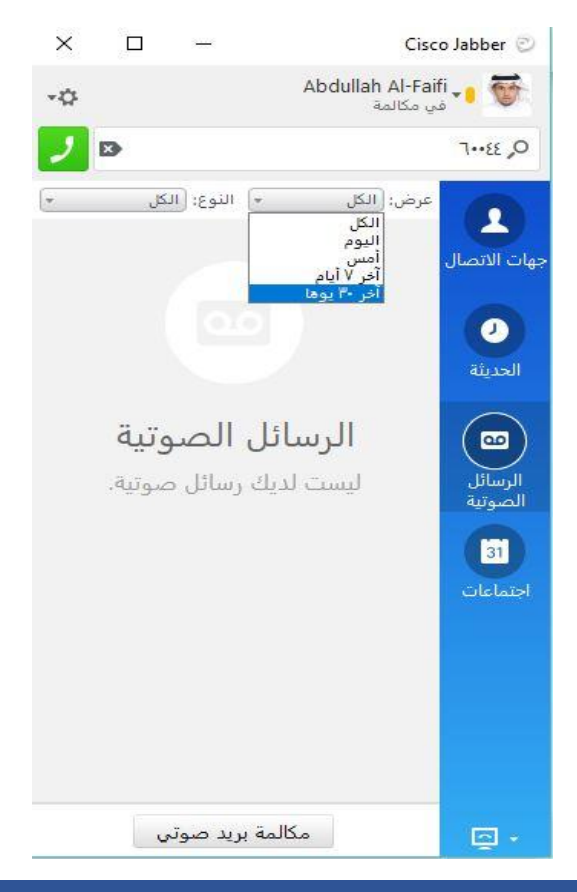

## Sign out

1. Click the **Settings** icon in the upper left-hand corner and then click **Sign out**.

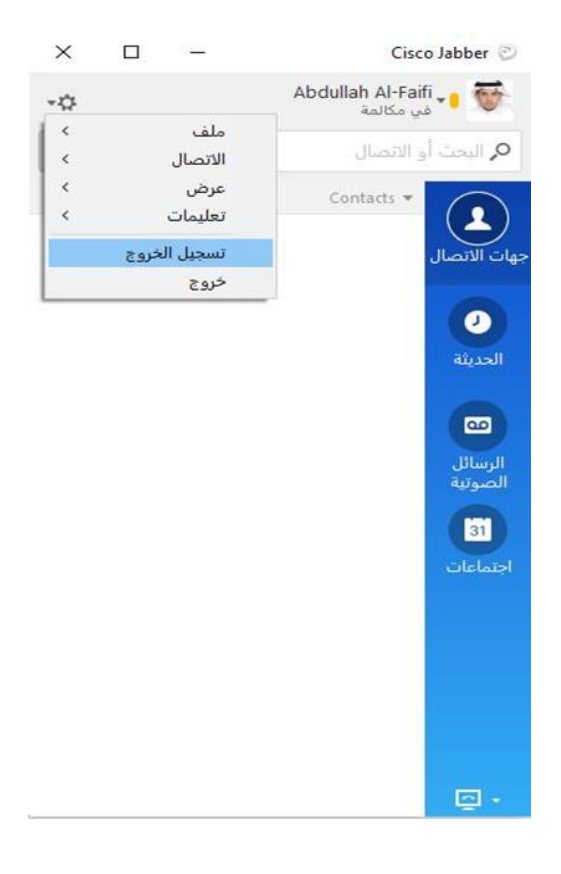